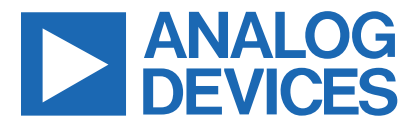

### Evaluates: MAX31888

Click <u>here</u> to ask an associate for production status of specific part numbers.

## **MAX31888 Evaluation System**

### **General Description**

The MAX31888 evaluation system (EV system) demonstrates the MAX31888 1-Wire<sup>®</sup> temperature sensor with alarm function. The MAX31888 EV system includes the MAX31888 evaluation kit (EV kit) and the USB2PMB2 module. Windows<sup>®</sup> 7/8/8.1/10 -compatible software provides a user-friendly interface that demonstrates the features of the MAX31888.

The MAX31888 EV kit contains an on-board DS2484 I<sup>2</sup>C to 1-Wire converter and comes with the 6-pin  $\mu$ DFN MAX31888ALT+T installed.

#### **Features**

- On-Board I<sup>2</sup>C to 1-Wire Converter (DS2484)
- Proven PCB Layout
- Fully Assembled and Tested
- Windows 7/8/8.1/10-Compatible Software

Ordering Information appears at end of data sheet.

#### MAX31888 EV Kit Files

| FILE                                | DECRIPTION              |
|-------------------------------------|-------------------------|
| MAX31888_uDFN_EVKIT_A_SCHEMATIC     | EVKIT SCHEMATIC         |
| MAX31888_uDFN_EVKIT_A_MARKETING_PCB | EVKIT PCB LAYOUT        |
| BUILD_BOM_MAX31888_uDFN_EVKIT_A     | EVKIT BILL OF MATERIALS |
| MAX31888_uDFN_EVKIT_A_ODB           | EVKIT ODB               |

### **Quick Start**

#### **Required Equipment**

- MAX31888 EV system (USB cable included)
- Windows PC
- MAX31888GUISetup.msi file

**Note:** In the following sections, software-related items are identified by bolding. Text in **bold** refers to items directly from the EV kit software. Text in **bold and underlined** refers to items from the Windows operating system.

#### Procedure

The EV system is fully assembled and tested. Follow the steps to verify board operation:

Caution: Do not turn on the power supply until all connections are completed.

- 1) Install the MAX31888GUISetup.msi software on a computer.
- 2) Align the X2 connector of the USB2PMB2 with the J1 connector of the MAX31888 EV kit.
- 3) Verify that the shunts are in the default position as shown in Table 1.
- 4) Connect the USB cable from the computer to the USB2PMB2 board.
- 5) Open the EV kit GUI, MAX31888EvaluationKitTool. exe (Figure 1).
- 6) Click the **Scan Adapters** button. Then select the option **PMODxxxxxx** (where xxxxxx is numeric) and click the **Connect** button.
- 7) Click the **Convert T** button.
- 8) Click the **Read** button. <u>Figure 2</u> shows the measured temperature.

1-Wire is a registered trademark of Maxim Integrated Products, Inc.

Windows is a registered trademark of Microsoft Corporation.  $\mathsf{Pmod}^{\operatorname{\mathsf{TM}}"}$  is a trademark of Digilent Inc.

319-100839; Rev 0; 11/21

© 2021 Analog Devices, Inc. All rights reserved. Trademarks and registered trademarks are the property of their respective owners. One Analog Way, Wilmington, MA 01887 U.S.A. | Tel: 781.329.4700 | © 2021 Analog Devices, Inc. All rights reserved.

## Evaluates: MAX31888

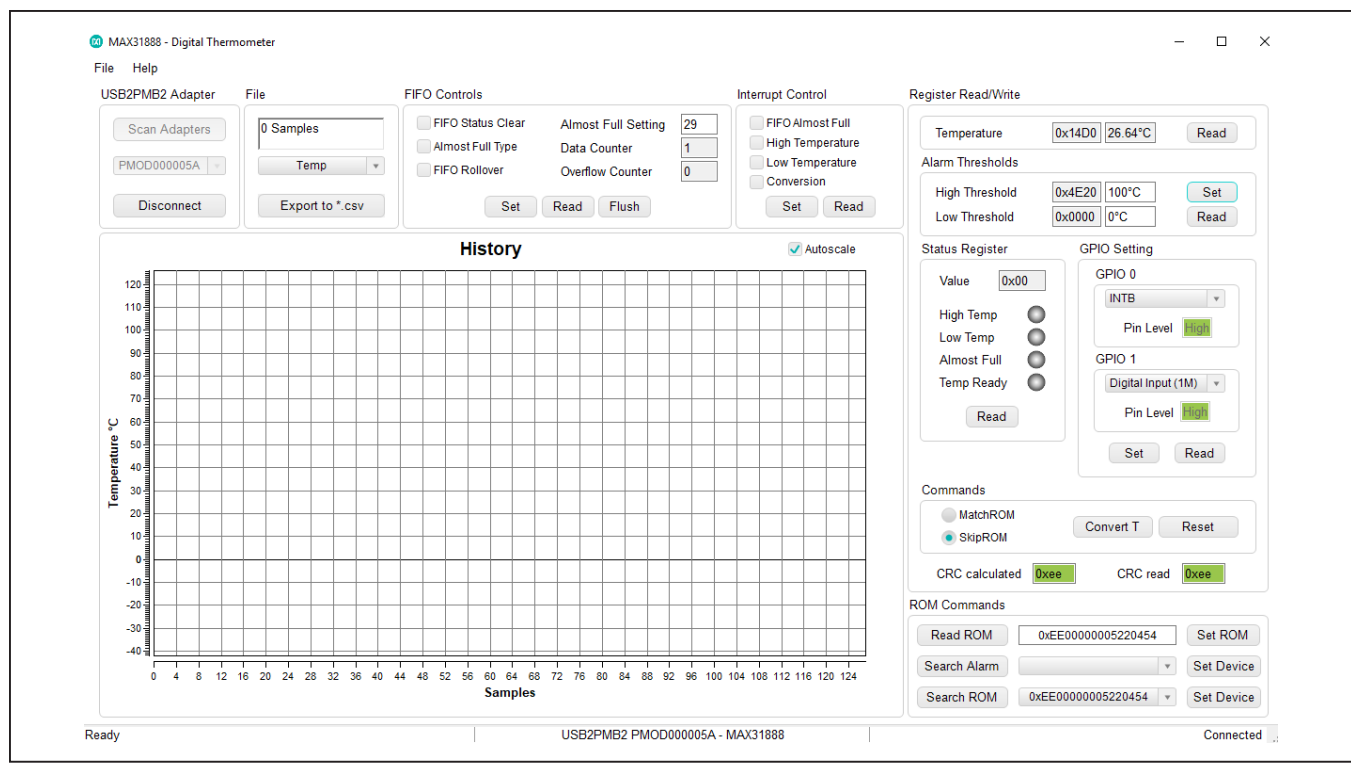

Figure 1. MAX31888 Main Window

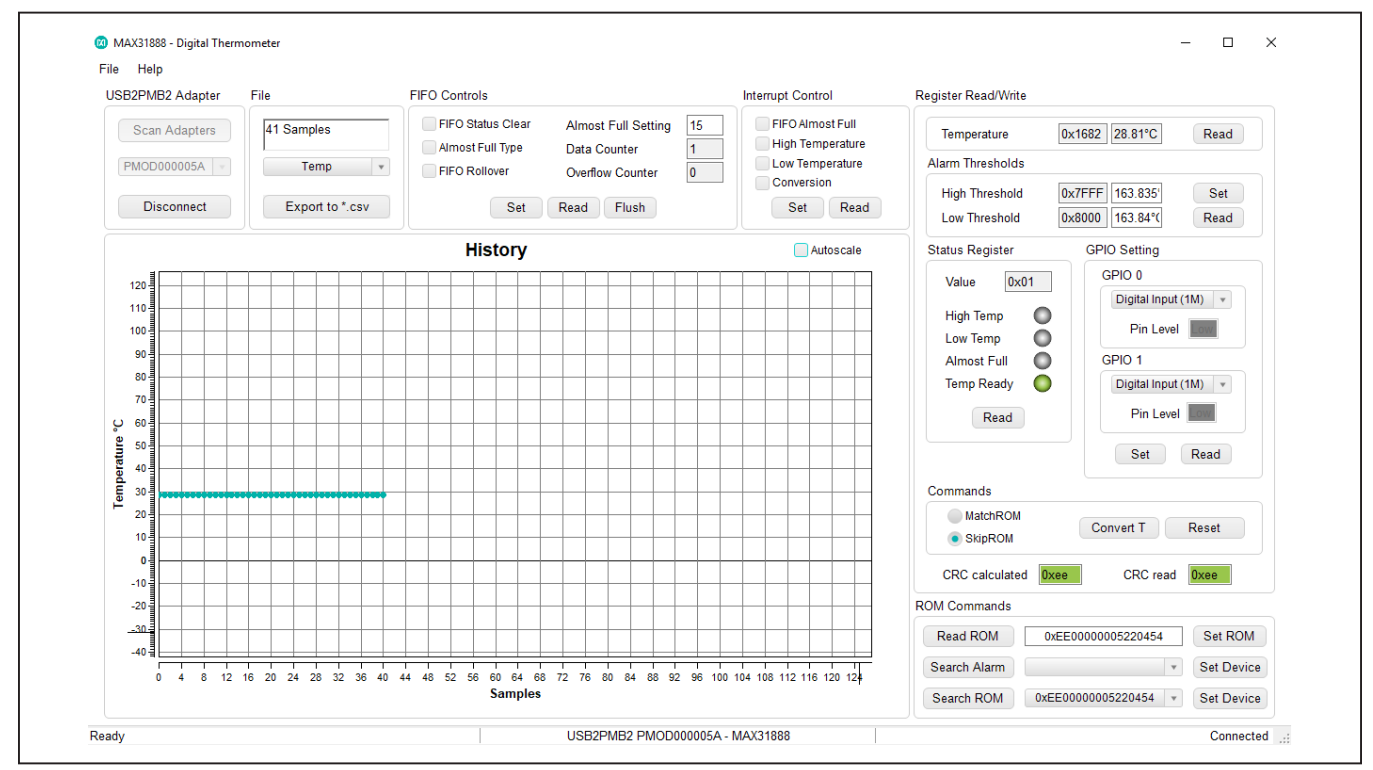

Figure 2. Measuring Temperature on the MAX31888

#### **General Description of Software**

The main window of the MAX31888 EV kit software contains controls to evaluate the MAX31888 IC.

#### **FIFO Controls**

The **FIFO Controls** groupbox allows the user to select the **FIFO Status Clear**, **Almost Full Type**, **FIFO Rollover**, and **Almost Full Setting**. Click the checkbox to enable them and click again to disable. The **Data Counter** shows the quantity of the data stored in the FIFO and the **Overflow Counter** shows the quantity the data overflowed.

Click Set to apply the above settings.

Click **Read** to confirm the settings.

Click **Flush** to clear the FIFO data.

#### **Alarm Thresholds**

Adjust the **High Threshold** (Temperature High) and **Low Threshold** (Temperature Low) edit boxes to the desired temperature threshold. When the desired setting is set, click the **Set** button to apply. Click the **Read** button to confirm they are set correctly.

#### **Status Register**

The **High Temp** or **Low Temp** fault status bit displays red when the **Read** button is clicked and the temperature exceeds the threshold range.

The **Almost Full** fault status bit displays red when the **Read** button is clicked and the FIFO data quantity exceeds 32 minus **Almost Full Setting**.

The **Temp Ready** status bit displays green when the **Read** button is clicked and temp data has been converted.

#### ROM

The controls within the **Commands** groupbox include **Convert T**, **Reset**, **Match ROM**, and **Skip ROM**.

#### Temperature

The temperature is displayed in a graph. View hexadecimal code and converted temperature by clicking on the **Read** button.

#### Logging Data

The temperature and raw code can be saved to a file. Click the **Export to \*.CSV** button before collecting data.

### **General Description of Hardware**

The MAX31888 EV system demonstrates the MAX31888, a 1-Wire temperature sensor with alarm. The USB2PMB2 module and the EV kit complete the system. The DS2484 acts as the 1-Wire master for the MAX31888 and as an  $I^2C$  slave for the USBPMBP2.

#### User-Supplied I<sup>2</sup>C and I/O

To evaluate the EV kit with a user-supplied I<sup>2</sup>C bus, use connector J1 which is a PMod<sup>™</sup>-compatible connector. If the master does not have a PMod-compatible connector, then make the connection directly to the SCL and SDA test points. Make sure the return ground is the same as the DS2484.

#### **User-Supplied VPU**

The MAX31888 is powered through USB by default when a PMod-compatible master module is connected to the J1 connector of the EV kit. If the user-supplied VPU is used, change J6 jumper position from default to 2-3 and apply a voltage between +1.7V and +3.6V at the VPU test point and ensure that ground is connected at the GND test point.

#### **Table 1. Jumper Descriptions**

| JUMPER | SHUNT POSITION | DESCRIPTION                          |  |  |
|--------|----------------|--------------------------------------|--|--|
| J1     | 1-2*           | Connects VCC (onboard power supply)  |  |  |
|        | 2-3            | Connects VPU (external power supply) |  |  |

\*Default position.

Evaluates: MAX31888

## **Component Suppliers**

| SUPPLIER                 | PHONE             | WEBSITE                                 |
|--------------------------|-------------------|-----------------------------------------|
| KEYSTONE                 | (516) 328-7500    | https://www.keyelco.com/                |
| WURTH ELECTRONICS INC    | +1 877 6902207    | https://www.we-ics.com                  |
| TDK                      | +81 3 67 78 10 00 | https://www.tdk-electronics.tdk.com/    |
| KEMET                    | +91-95131-45888   | https://www.kemet.com/en/us.html        |
| AVX                      | +1 (864) 967-2150 | https://www.avx.com/                    |
| LITE-ON ELECTRONICS INC. | 0515-83368598     | https://www.liteon.com/en-us            |
| SAMTEC                   | 1-800-726-8329    | https://www.samtec.com/                 |
| VISHAY                   | 1-800-344-4539    | https://www.vishay.com/                 |
| PANASONIC                | 0571-87257895     | https://panasonic.cn/                   |
| BOURNS                   | +1 951-781-5500   | https://www.bourns.com/                 |
| YAGEO                    | +886 2 6629 9999  | https://www.yageo.com/en/Home           |
| MAXIM                    | 408-601-1000      | https://www.maximintegrated.com/en.html |

Note: Indicate that you are using the MAX31888 when contacting these component suppliers.

## **Ordering Information**

| PART           | ТҮРЕ                              |
|----------------|-----------------------------------|
| MAX31888EVSYS# | EV System (EV Kit + Master Board) |
| MAX31888EVKIT# | EV Kit                            |
| USB2PMB2#      | Master Board                      |

#Denotes RoHS compliant.

## Evaluates: MAX31888

### MAX31888 EV Kit Bill of Materials

| ITEM  | QTY | REF DES           | MAXINV                | MFG PART #                                                                                                    | MANUFACTURER                                          | VALUE             | DESCRIPTION                                                                                                    | STATUS             | EST_PRICE | COMMENTS |
|-------|-----|-------------------|-----------------------|----------------------------------------------------------------------------------------------------|-------------------------------------------------------|-------------------|----------------------------------------------------------------------------------------------------|--------------------|-----------|----------|
| 1     | 2   | C1, C2            | 20-000U1-03           | 885012206071;<br>C1608X7R1E104K080AA;<br>C0603C104K3RAC;<br>GRM188R71E104KA01;<br>C1608X7R1E104K;<br>06033C104KAT2A | WURTH ELECTRONICS<br>INC;TDK;<br>KEMET;MURATA;TDK;AVX | 0.1UF             | CAP; SMT (0603); 0.1UF; 10%;<br>25V; X7R; CERAMIC                                                                                                    | ACTIVE             | \$0.03    |          |
| 2     | 4   | DQ, SCL, SDA, VPU | 02-TPCOMP5007-00      | 5007                                                                                                    | KEYSTONE                                              | N/A               | TEST POINT: PIN DIA=0.125IN;<br>TOTAL LENGTH=0.35IN; BOARD<br>HOLE=0.063IN; WHITE:<br>PHOSPHOR BRONZE WIRE<br>SILVER PLATE FINISH;<br>RECOMMENDED FOR BOARD<br>THICKNESS=0.062IN; NOT FOR<br>COLD TEST | ACTIVE             | \$1.56    |          |
| 3     | 2   | GND, GND1         | 02-TPCOMP5006-00      | 5006                                                                                                    | KEYSTONE                                              | N/A               | TEST POINT: PIN DIA=0.125IN;<br>TOTAL LENGTH=0.33IN; BOARD<br>HOLE=0.063IN; BIACK;<br>PHOSPHOR BRONZE WIRE<br>SILVER PLATE FINISH;<br>RECOMMENDED FOR BOARD<br>THICKNESS=0.062IN; NOT FOR<br>COLD TEST | ACTIVE             | \$0.46    |          |
| 4     | 1   | J1                | 01-TSW10608SDRA12P-17 | TSW-106-08-S-D-RA                                                                                                   | SAMTEC                                                | TSW-106-08-S-D-RA | CONNECTOR; THROUGH HOLE;<br>DOUBLE ROW; RIGHT ANGLE;<br>12PINS; THIS PART IS<br>DEDICATED FOR PMOD<br>PERIPHERAL BOARD                                                                                 | EVKIT-NOT FOR TEST | \$3.23    |          |
| 5     | 1   | J2                | 01-TSW10307TS3P-17    | TSW-103-07-T-S                                                                                                    | SAMTEC                                                | TSW-103-07-T-S    | CONNECTOR; THROUGH HOLE;<br>TSW SERIES; SINGLE ROW;<br>STRAIGHT; 3PINS                                                                                                    | EVKIT-NOT FOR TEST | \$0.47    |          |
| 6     | 3   | R1-R3             | 80-004K7-19           | CRCW06034K70FK                                                                                                    | VISHAY DALE                                           | 4.7K              | RES; SMT (0603); 4.7K; 1%;<br>+/-100PPM/DEGC; 0.1000W                                                                                                    | TEMPLATE           | \$0.02    |          |
| 7     | 4   | SPACER1-SPACER4   | 02-SOM35016H-00       | 9032                                                                                                    | KEYSTONE                                              | 9032              | MACHINE FABRICATED;<br>ROUND-THRU HOLE SPACER; NO<br>THREAD; M3.5; 5/8IN; NYLON                                                                                                    | EVKIT-NOT FOR TEST | \$0.98    |          |
| 8     | 1   | U1                | 10-DS2484R-U          | DS2484R+                                                                                                    | махім                                                 | DS2484R+          | IC; INFC; SINGLE-CHANNEL<br>1-WIRE MASTER WITH<br>ADJUSTABLE TIMING AND SLEEP<br>MODE; SOT23-6                                                                                                    | ACTIVE             | \$0.66    |          |
| 9     | 1   | U2                | 00-SAMPLE-01          | MAX31888                                                                                                    | MAXIM                                                 | MAX31888          | EVKIT PART - IC; PACKAGE<br>OUTLINE DRAWING: 21-100397;<br>PACKAGE LAND PATTERN:<br>90-100138; PACKAGE CODE:<br>L622-2; UDFN6                                                                          | EVKIT-CUSTOM       | \$0.00    |          |
| 10    | 1   | vcc               | 02-TPCOMP5005-00      | 5005                                                                                                    | KEYSTONE                                              | N/A               | TEST POINT: PIN DIA=0.125IN;<br>TOTAL LENGTH=0.35IN; BOARD<br>HOLE=0.053IN; RED; PHOSPHOR<br>BRONZE WIRE SILVER PLATE<br>FINISH; RECOMMENDED FOR<br>BOARD THICKNESS=0.062IN                            | ACTIVE             | \$0.19    |          |
| 11    | 1   |                   | USB2PMB2              |                                                                                                    |                                                       |                   | Adapter Board for the Munich                                                                                                    |                    | -         | -        |
| TOTAL | 20  |                   |                       |                                                                                                    |                                                       |                   |                                                                                                    |                    | \$7.60    |          |

| PACKOU | PACKOUT (These are purchased parts but not assembled on PCB and will be shipped with PCB) |         |        |            |              |       |             |        |           |          |
|--------|-------------------------------------------------------------------------------------------|---------|--------|------------|--------------|-------|-------------|--------|-----------|----------|
| ITEM   | QTY                                                                                       | REF DES | MAXINV | MFG PART # | MANUFACTURER | VALUE | DESCRIPTION | STATUS | EST_PRICE | COMMENTS |
| TOTAL  | 0                                                                                         |         |        |            |              |       |             |        | \$0.00    |          |
|        |                                                                                           |         |        |            |              |       |             |        |           |          |
| TOTAL  | 20                                                                                        |         |        |            |              |       |             |        | \$7.60    |          |

## Evaluates: MAX31888

### MAX31888 EV Kit Schematics

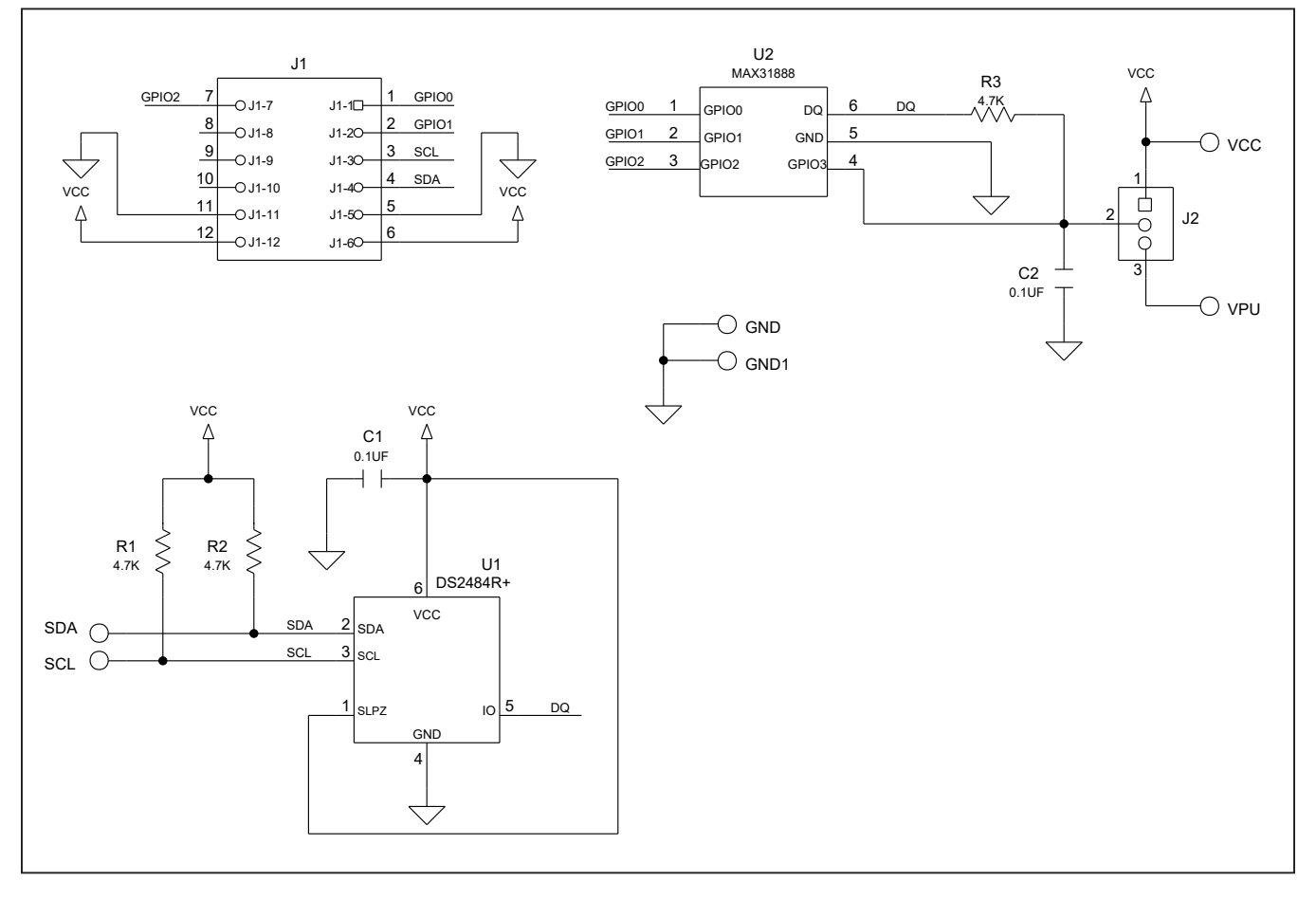

## Evaluates: MAX31888

### MAX31888 EV Kit PCB Layout

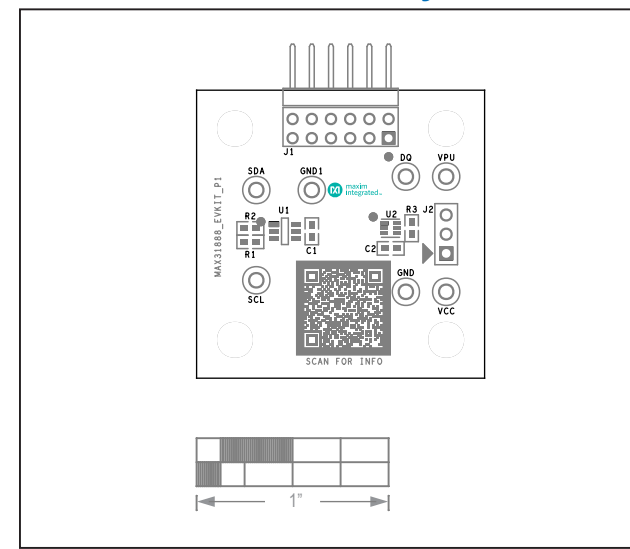

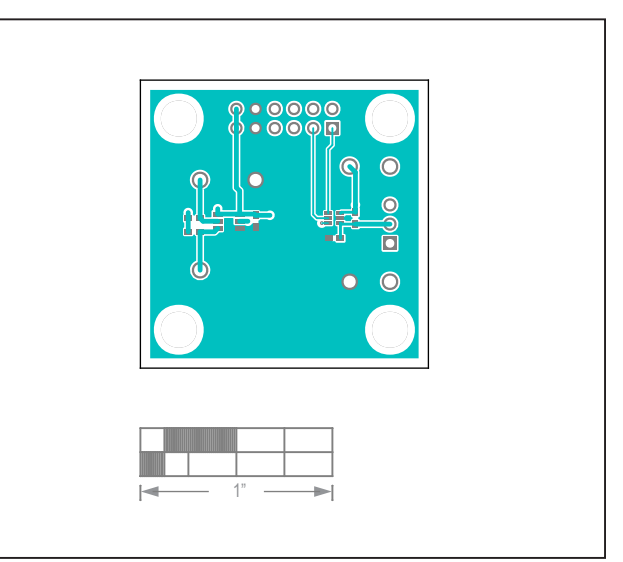

MAX31888 EV Kit-Silk Top

MAX31888 EV Kit-Top

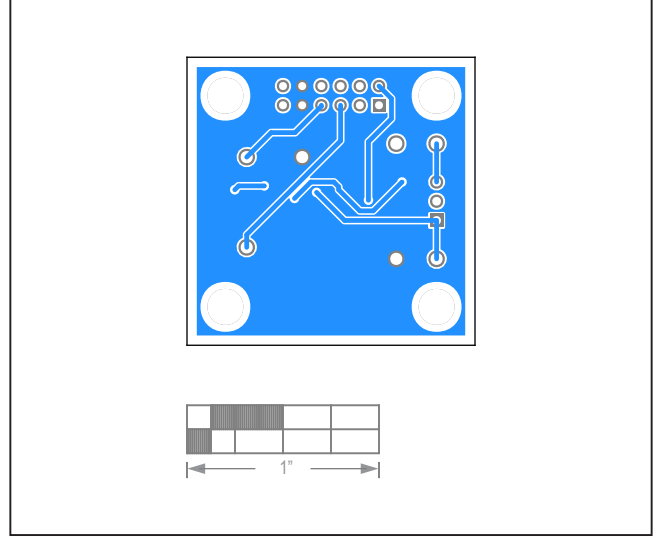

MAX31888 EV Kit–Bottom

## Evaluates: MAX31888

### **Revision History**

| REVISION | REVISION | DESCRIPTION              | PAGES   |
|----------|----------|--------------------------|---------|
| NUMBER   | DATE     |                          | CHANGED |
| 0        | 11/21    | Release for Market Intro | _       |

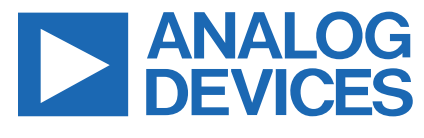

Information furnished by Analog Devices is believed to be accurate and reliable. However, no responsibility is assumed by Analog Devices for its use, nor for any infringements of patents or other rights of third parties that may result from its use. Specifications subject to change without notice. No license is granted by implicationor otherwise under any patent or patent rights of Analog Devices. Trademarks and registered trademarks are the property of their respective owners.